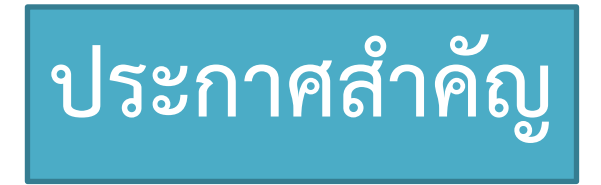

แรงงานต่างชาติที่เข้าร่วมประกันสุขภาพแห่งชาติ หากเป็นผู้ที่เข้าเงื่อนไขเปิดให้ฉีด วัคซีน สามารถลงทะเบียนความประสงค์และนัดหมายเข้ารับการฉีดวัคซีนได้

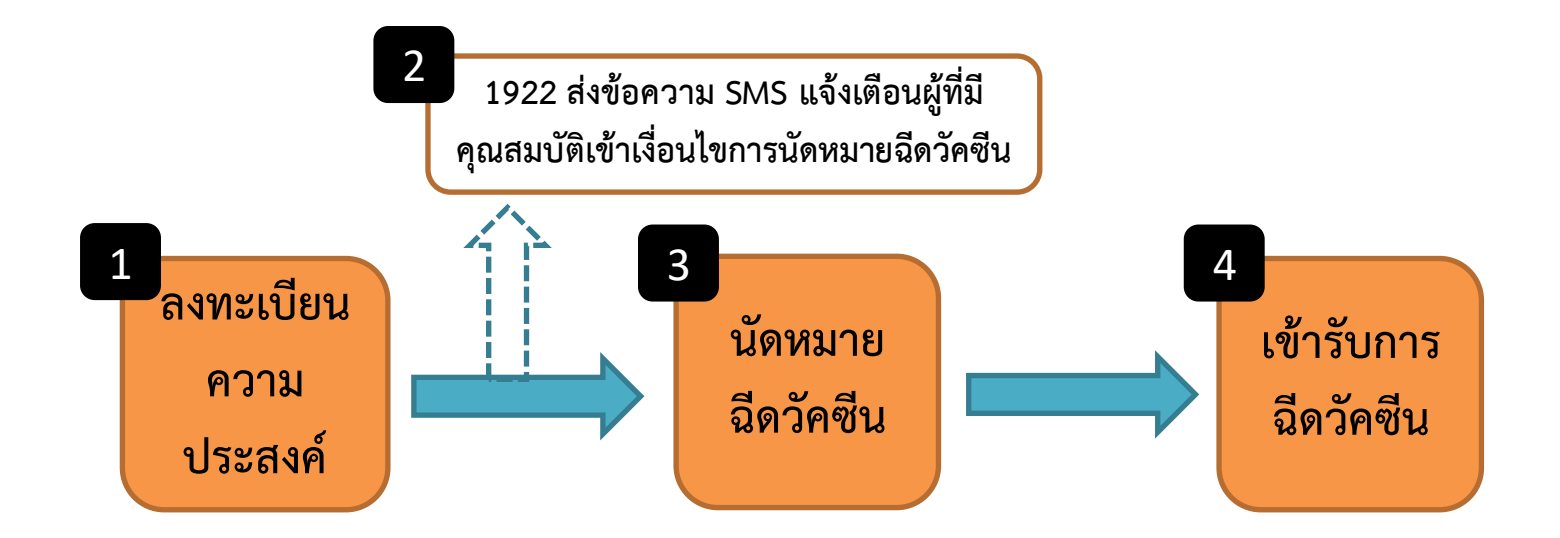

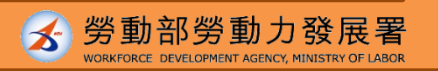

### ระบบลงทะเบียนความประสงค์เข้ารับการฉีดวัคซีนและนัดหมายฉีดวัคซีน คำอธิบายขั้นตอนการใช้งานในภาษาต่างๆ

#### แพลตฟอร์มนัดหมายฉีดวัคซีนป้องกันโรคโควิด-19 แบบรัฐออกค่าใช้จ่ายให้

【重要通知】每期"意願登記"截止後,請注意該期符合預約接種之資格,並注意1922發送之簡訊通知。若因故未收到簡訊通知也可於預約接種入口處確認該期可預約接種之資格自行預約接種登記。 【重要通知】如民眾對本平台之接種紀錄或個人資料欲釐清,請洽原接種單位或所轄縣市之衛生局洽詢。

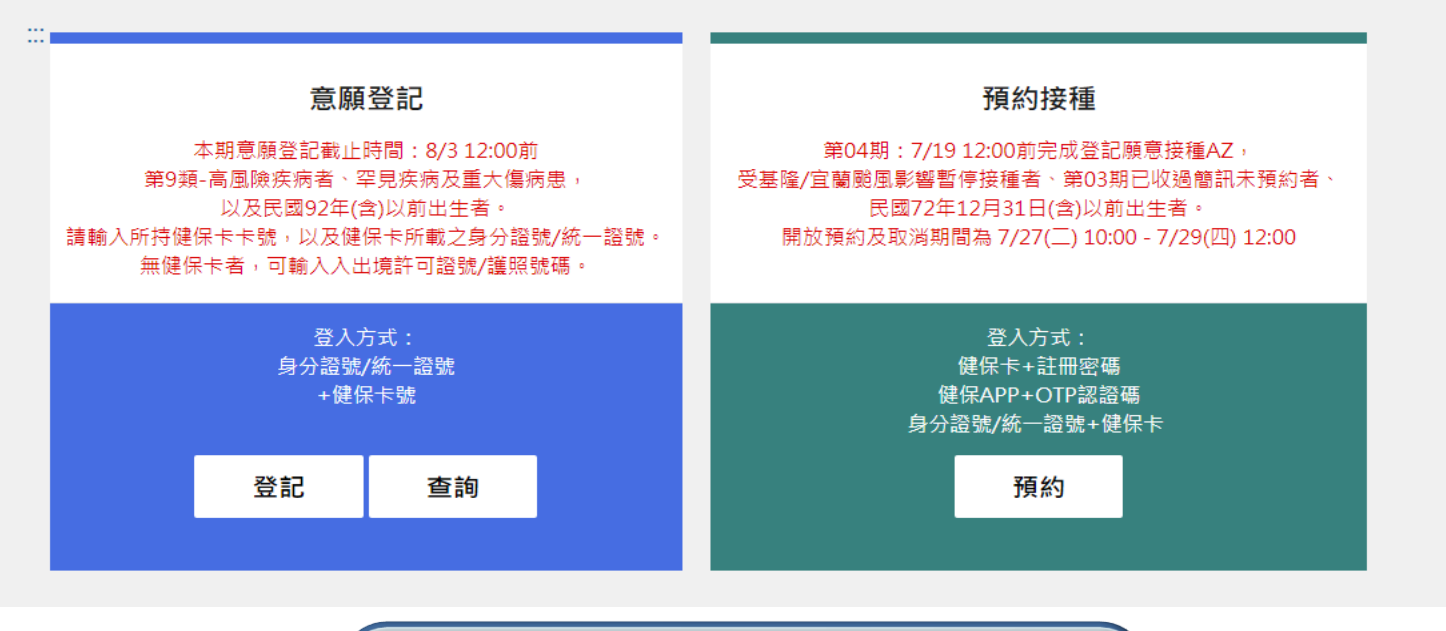

<u>https://1922.gov.tw/vas/</u>

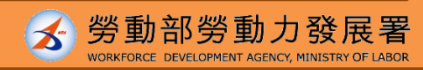

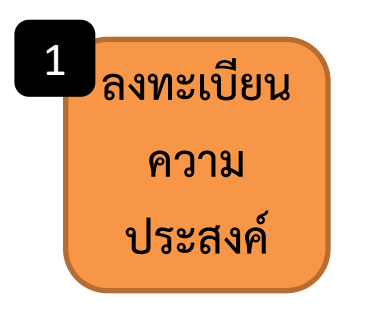

3

## ขั้นตอนที่ 1-คลิกลงทะเบียน

1 意願登記

第9類—高風險疾病者、罕見疾病及重大傷病患。 以及民國92年(含)以前出生者。

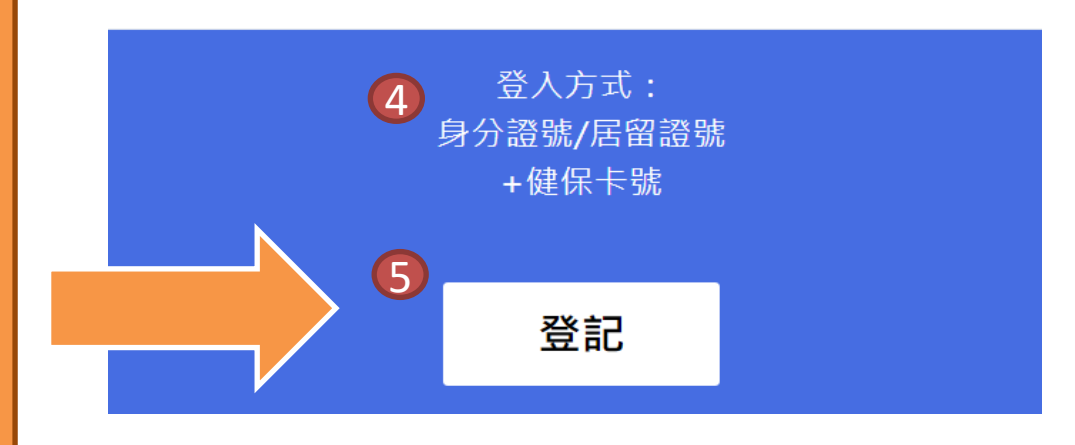

#### ลงทะเบียนความประสงค์

- 2 กลุ่มที่ 9 ผู้ป่วยที่มีความเสี่ยงสูง ผู้ป่วย โรคหายาก และผู้ป่วยบาดเจ็บรุนแรง
- ผู้ที่เกิดก่อนปีค.ศ. 2003 (รวมปีค.ศ.
   2003 ด้วย)
- วิธีการล็อกอินเข้าสู่ระบบ:

รหัสบัตรประจำตัว ARC+รหัสบัตร

ประกันสุขภาพ

"ลงทะเบียน"

(5)

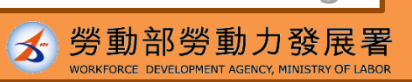

3

# ขั้นตอนที่ 2-กรอกข้อมูล

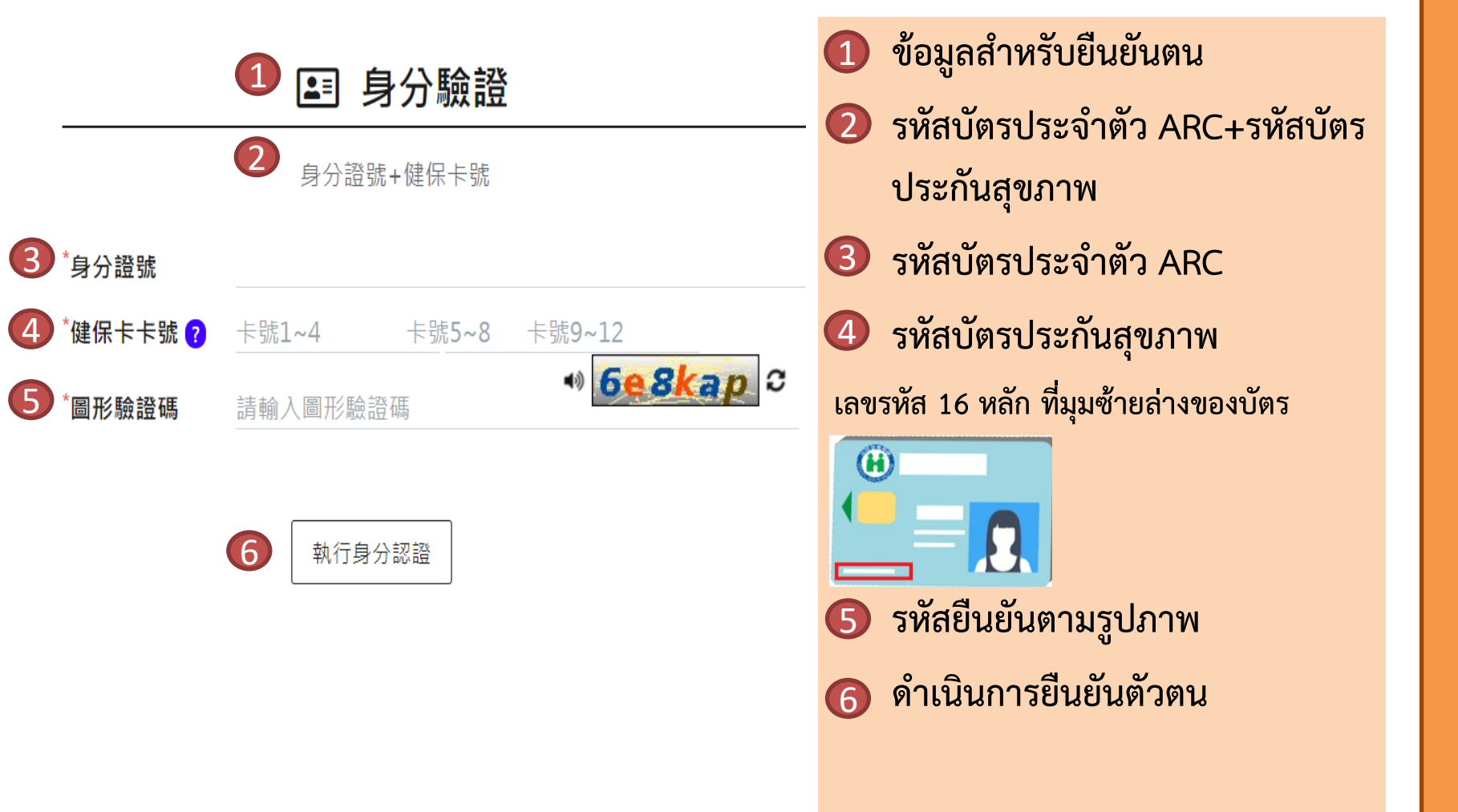

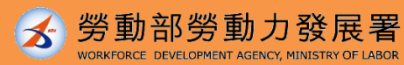

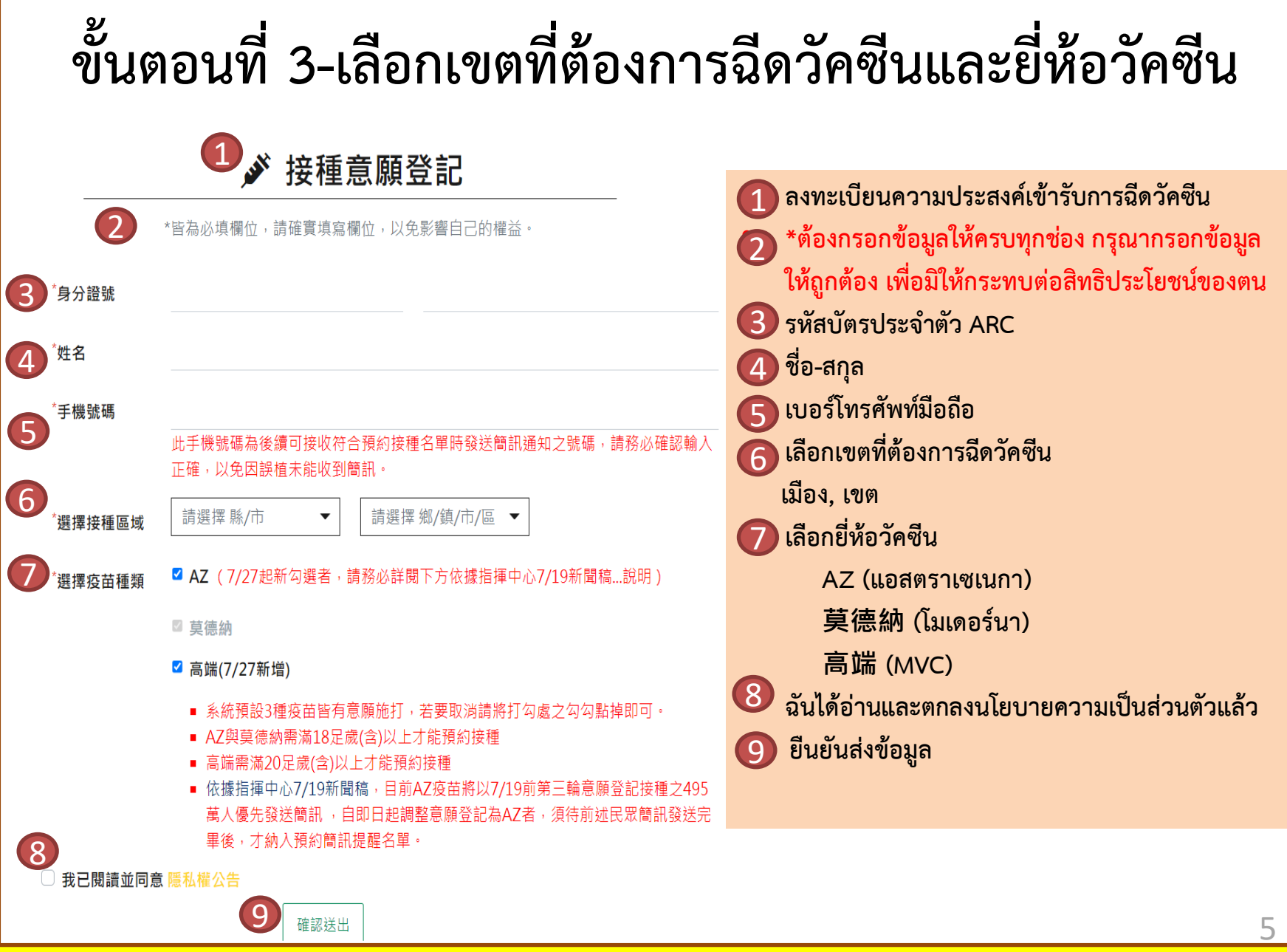

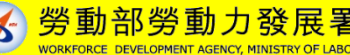

# ขั้นตอนที่ 4-ลงทะเบียนความประสงค์สำเร็จ

|                                                                      | 1 ผลการลงทะเบียนความประสงค์เข้ารับการฉีด                                                                                                    |
|----------------------------------------------------------------------|----------------------------------------------------------------------------------------------------|
| 1 》接種意願結果                                                            | วัคซีน                                                                                                    |
|                                                                      | 🚽 🖸 วัน-เวลาที่ลงทะเบียนสำเร็จ                                                                                                    |
| // 2021/0//06 14:06:06<br>提醒您!此處僅完成施打意願及疫苗種類登記,後續疫苗"預約接種"登記時間,待由指揮中/ | 心另行公 โปรดทราบ! นี่เป็นเพียงการลงทะเบียนความประสงค์                                                                                           |
|                                                                      | เข้ารับการฉีดวัคซีนและยี่ห้อวัคซีนที่ต้องการฉีดเท่านั้น                                                                                      |
| 3 登記序號                                                               | ช่วงเวลาในการลงทะเบียนเข้ารับการฉีดวัคซีน โปรด                                                                                               |
| 4 身分證號                                                               | รอศูนย์บัญชาการควบคุมโรคประกาศในภายหลัง<br>3 ลำดับที่ลงทะเบียน                                                                               |
| 5 姓名                                                                 | 4 รหัสบัตรประจำตัว ARC                                                                                                    |
| 6 手機號碼                                                               | 5 ชื่อ-สกุล 6 เบอร์โทรศัพท์มือถือ                                                                                                    |
| 7 接種區域 臺北市                                                           | 🕖 เขตที่ต้องการฉีดวัคซีน                                                                                                    |
| 8 疫苗種類                                                               | <ul> <li>8 ยี่ห้อวัคซีน</li> <li>9 แก้ไขการลงทะเบียน</li> </ul>                                                                              |
| 9 修改登記 10 取满登記                                                       | หากพบข้อมูลไม่ถูกต้อง ต้องย้อนกลับไปดำเนินการใหม่ทุกขั้นตอน<br>ขี้ยกเลิกการลงทะเบียน<br>หากเปลี่ยนใจ ไม่ประสงค์จะลงทะเบียน สามารถกดยกเลิกได้ |

勞動部勞動力發展署

2

### 1922 จะส่งข้อความ SMS แจ้งผู้ที่มีคุณสมบัติเข้าเงื่อนไขการนัดหมายฉีดวัคซีน

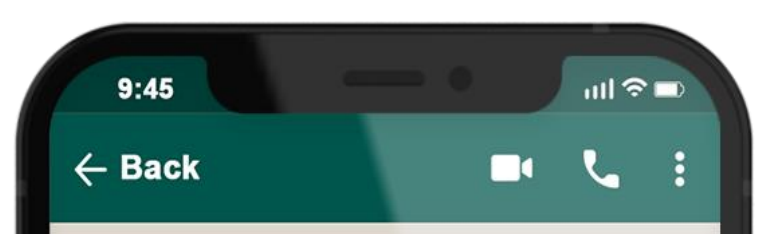

## 1922

ลำดับที่ลงทะเบียนฉีดวัคซีนโควิด-19 แบบรัฐ ออกค่าใช้จ่ายให้: 0000000000 ในวันที่ O เดือน O-วันที่ Oเดือน O โปรดเลือกสถานีที่ ฉีดวัคซีนตามสถานที่ที่ท่านได้ลงทะเบียนเข้า รับการฉีดวัคซีน: OOO เพื่อดำเนินการ ลงทะเบียนนัดหมายฉีดวัคซีน

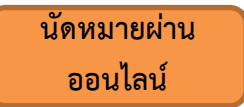

เลือกสถานที่และช่วงเวลาที่ต้องการทาง เว็บไซต์ 1922.gov.tw

นัดหมายผ่าน หน่วยงาน

นำบัตรประกันสุขภาพไปยังร้านสะดวกซื้อ, ร้านขายยา, ศูนย์บริการสาธารณสุข เสียบ บัตรเพื่อทำการเลือกสถานที่และช่วงเวลา ที่ต้องการ

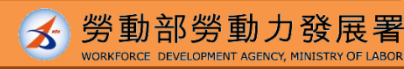

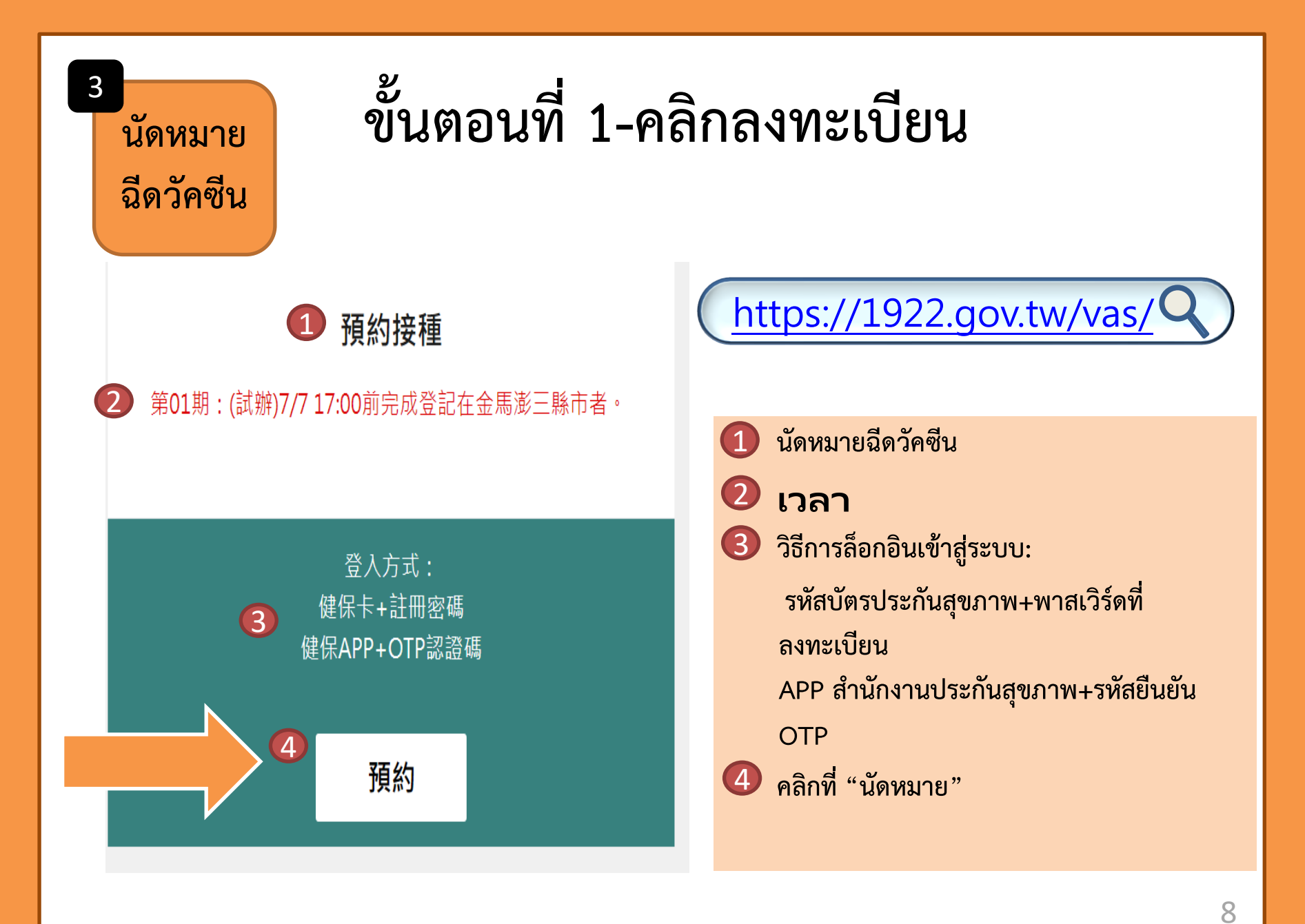

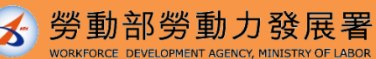

## ขั้นตอนที่ 2-เลือกวิธีการนัดหมาย

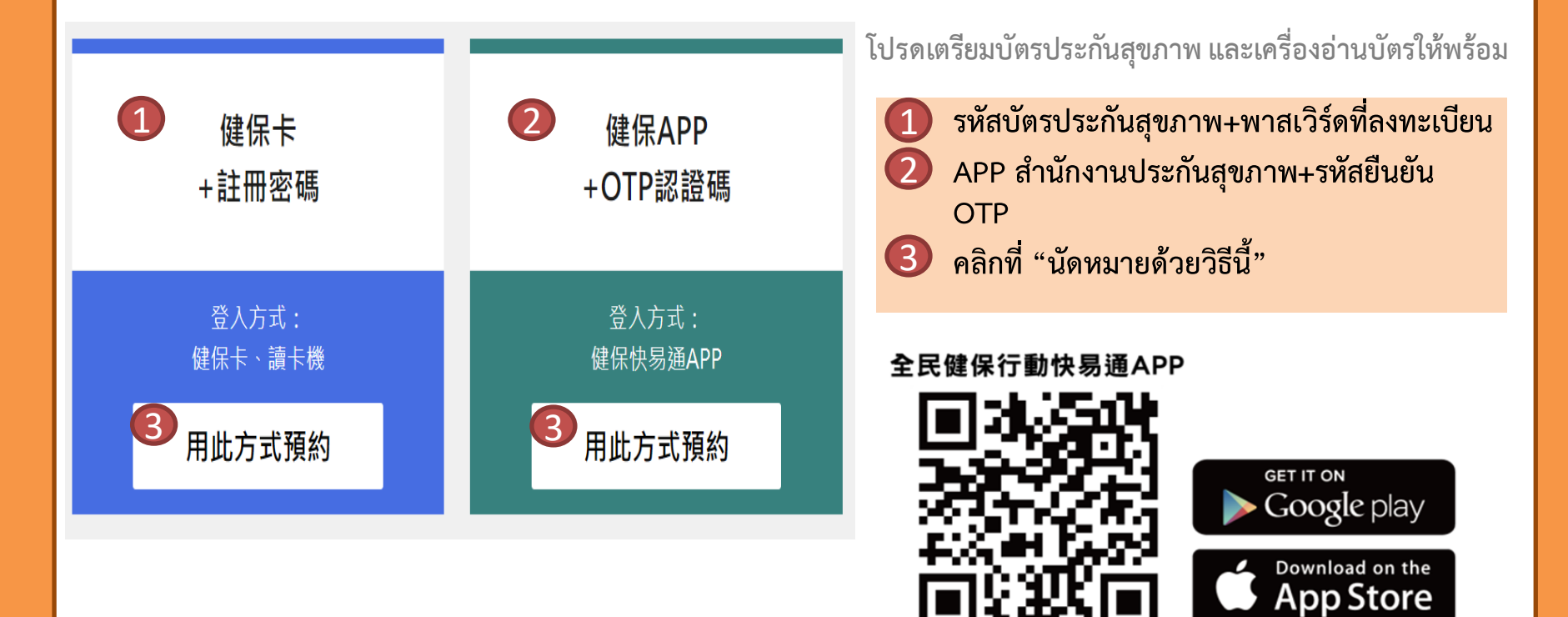

แหล่งที่มาข้อมูล: ศูนย์บัญชาการควบคุมโรค

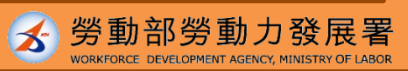

9

## ขั้นตอนที่ 3-ยืนยันตัวตนสำเร็จ

#### 💵 身分驗證

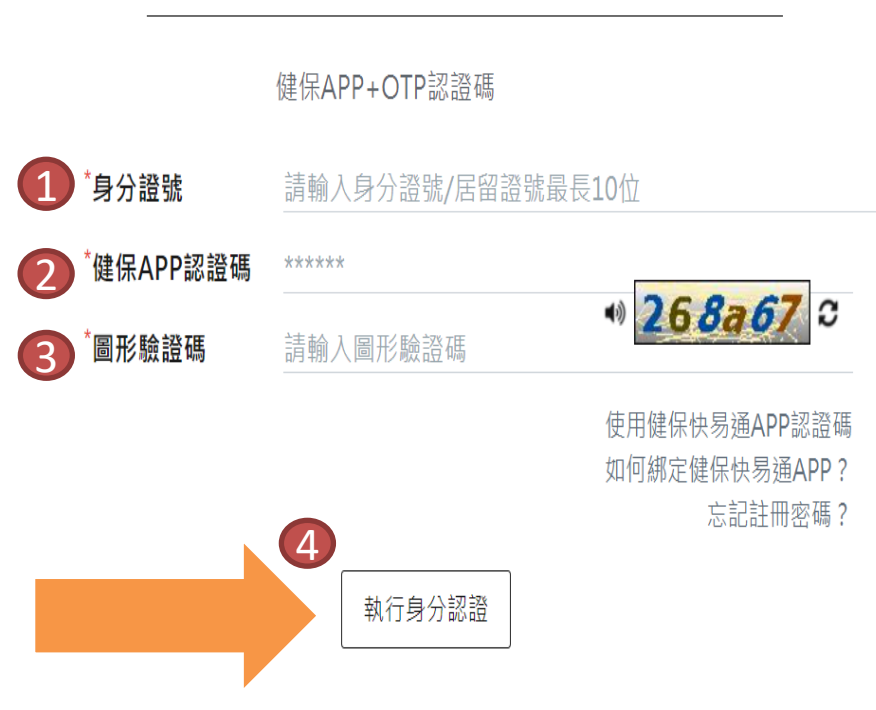

วิธีการของ APP สำนักงานประกันสุขภาพ+รหัสยืนยัน OTP มีดังนี้

- กรอกรหัสบัตรประจำตัว ARC
   รหัสยืนยัน APP สำนักงานประกันสุขภาพ
- 3 รหัสยืนยันตามรูปภาพ
- คลิกที่ "ดำเนินการยืนยันตัวตน"

หลังผ่านขั้นตอนยืนยันตัวตนสำเร็จ เลือกสถานที่และ ช่วงเวลาฉีดวัคซีน

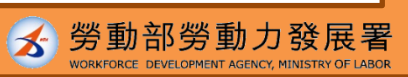

1(

์เข้ารับการ ฉีดวัคซีน

วันที่เข้ารับการฉีดวัคซีน โปรดเดินทางไปเข้ารับการฉีดให้ตรงเวลา

หากไม่มาในวันที่นัดหมาย ต้องรอเวลาเปิดให้นัดหมายรอบถัดไป และทำการนัดหมายใหม่

#### หากมีข้อสงสัยเกี่ยวกับการนัดหมายฉีดวัคซีน สามารถโทรถามได้ที่ สายด่วน 1955 หรือสอบถามศูนย์บริการข้อความทาง LINE@1955 E-Line

### LINE **2+**

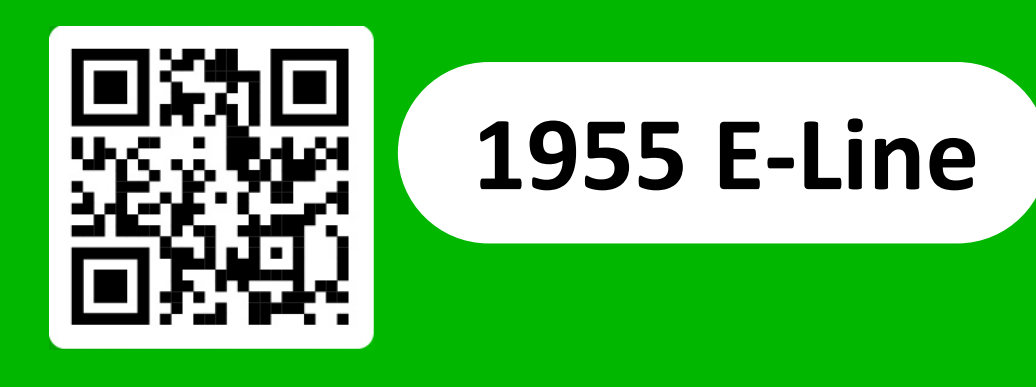

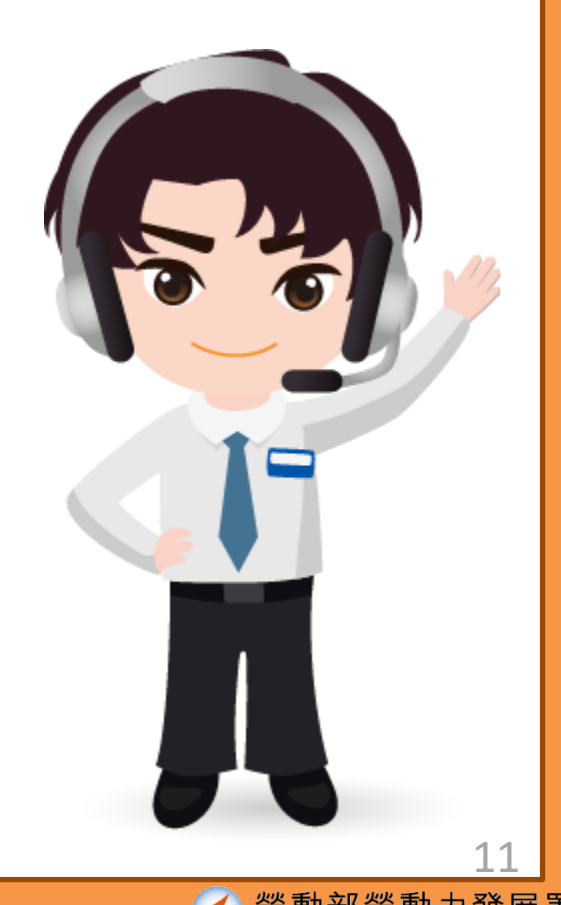